#### ◎申込に係る注意事項

・インターネットから受験申込フォームにアクセスし、受験申込みをしてください。

※ 受験申込フォーム内容の入力や送信はスマートフォンでも可能ですが、事前に準備する受験申込書や エントリーシートの作成については、パソコンによる作成を推奨します。

- ・受験申込みを繰り返し行うことは絶対にやめてください。
- ・同一人物による複数の申込みがあった場合は、最初の申込みのみを有効とします。
- ・申込み後の変更はできませんので、送信前に必ず入力内容を確認してください。

 通信環境等の事情により、インターネット上の申込みが困難な方は、紙による受験申込方法を御案内し ますので、令和5年7月28日(金)までに旭川市消防本部総務課職員担当(0166-25-8270)まで御 連絡ください(事前連絡がない方の紙による申込みは、原則受付いたしません。)。

# ◎事前準備

推奨 OS

プラウザ

推奨

次のものを事前に準備してください。

# ①パソコン等の準備

【パソコン推奨環境】

#### 【スマートフォン推奨環境】

| Windows                | Mac                  |       | Android              | iPhone • iPad        |
|------------------------|----------------------|-------|----------------------|----------------------|
| Windows10 以降           | Mac OS X10.12 以降     | 推奨 OS | Android8.0 以降        | iOS12 以降             |
| Internet Explorer11 以降 | Safari(最新版)          | 推奨    | Google Chrome(最新版)   | Safari(最新版)          |
| Google Chrome(最新版)     | Google Chrome(最新版)   | プラウザ  | Mozilla Firefox(最新版) | Google Chrome(最新版)   |
| Microsoft Edge(最新版)    | Mozilla Firefox(最新版) |       |                      | Mozilla Firefox(最新版) |
| Mozilla Firefox(最新版)   |                      |       |                      |                      |

※Internet Explorer では動作が重くなったり、一部機能が表示されない場合があります。

## ②メールアドレスの準備

・メールアドレスが必要となりますので、持っていない場合はメールアドレスを取得してください。

 必ず「syoubou\_saiyo@city.asahikawa.lg.jp」及び『no-reply@logoform.jp」から送信されるメール を受信できるように設定してください。

- ※ メールが届かない場合,次の状況が考えられますので確認してください。
  - ア メールアドレスに誤りがある。
  - イ 案内メールが迷惑メールフォルダに振り分けられている。
  - ウ 旭川市消防本部からのメールが受信拒否設定になっている。
- ※ メールの設定不備等によりメールを受信できず、受験できなかった場合でも一切責任を負いません。

## ③顔写真データの準備

・顔写真データ(上半身・無帽・正面向きで6か月以内に撮影したもの・サイズ縦4cm×横3cm)を準 備してください。

- データサイズは縦800ピクセル×横600ピクセルを準備してください。
- ・顔写真データは、受験申込書への貼り付けと受験申込フォームの必要事項の入力時に必要となります。 ※ 必ず同じ顔写真データを使用してください。

## ④「受験申込書」及び「エントリーシート」の作成

・「受験申込書」及び「エントリーシート」の様式をダウンロードし、パソコ ン等で作成してください(必ず「受験申込書」の所定の場所に顔写真データを 貼り付けてください。※Word 様式で作成する場合における写真の貼り付けは, 写真を貼り付けた後、「図書式」→「文字列の折り返し」→「前面」に設定し 所定の位置に移動させ、大きさを調整してください。)。

・作成方法は、『受験申込書及びエントリーシートの作成要領等』を御確認く ださい(パソコンによる作成を推奨します。)。

#### 様式ダウンロードは、

【旭川市職員採用情報(消防)ページ】

https://www.city.asahikawa.hokkaido.jp/1400/saiyo/saiyo\_update/d000000.htm] →採用情報メニューの「令和5年度採用試験情報」→「令和5年度採用試験案内(短大・高校卒)」にあります。

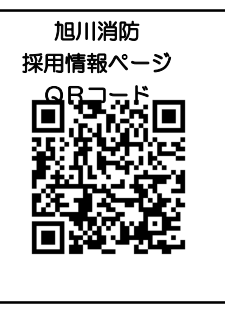

# ◎申込手順

# ①受験申込フォーム必要事項の入力・受験申込書等のアップロード

・インターネットから受験申込フォーム(LoGoフォーム)にアクセスし、必要事項 を入力し、事前に作成した「受験申込書」及び「エントリーシート」、「顔写真データ」 をアップロードする。

受験申込フォーム URL: <u>https://logoform.ip/form/iLZf/289119</u>

#### ②受験申込内容を送信

・必ず受験申込内容を確認した上で送信してください。

## ③受付完了メールの受信

・受験申込内容を送信すると、「no-reply@logoform.jp」から、登録したメールアドレスに受付完了メールが送信されます(※「no-reply@logoform.jp」から送信されるメールを受信できるように設定してください。)。

※ そのメールには、ご自身が入力した内容が表記されています。

## ④受験票データの受信

・後日,旭川消防採用試験専用アドレス「syoubou\_saiyo@city.asahikawa.lg.jp」から,登録したメールアドレス に受験番号等が表記された受験票(PDF データ)が送信されます(※「syoubou\_saiyo@city.asahikawa.lg.jp」か ら送信されるメールを受信できるように設定してください。)。

# ・ 令和5年9月8日(金)までに受験票データが届かない場合は、旭川市消防本部総務課職員担当(0166-25-8270)まで御連絡ください。

#### ⑤受験票データを印刷

・内容を確認の上,データをA4サイズ横にカラーで印刷し,試験当日に試験会場に必ず持参してください(試験当日,本人確認のため使用します。)。。

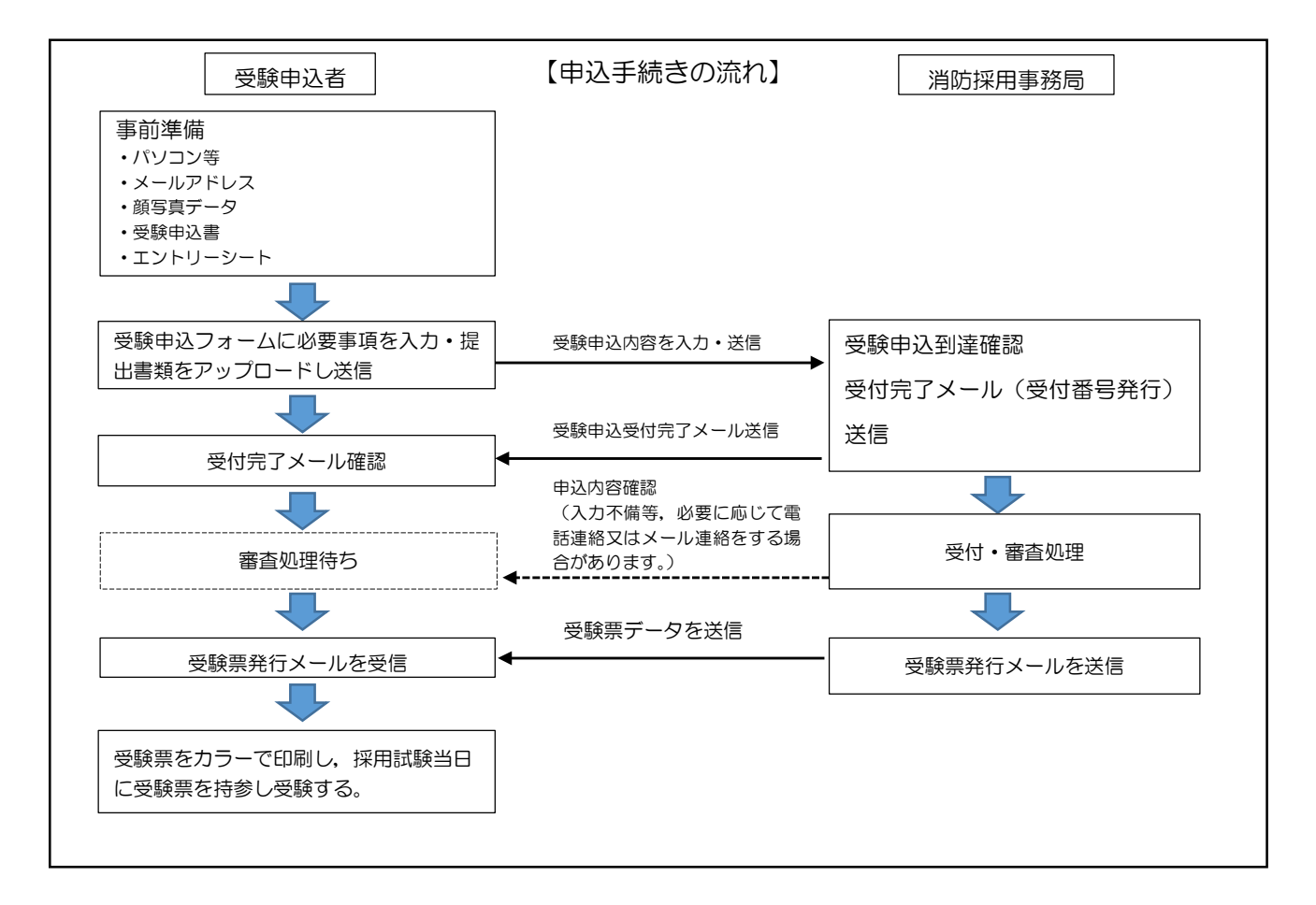

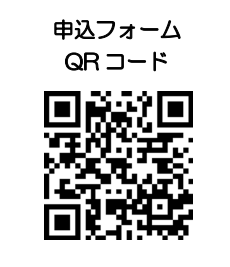